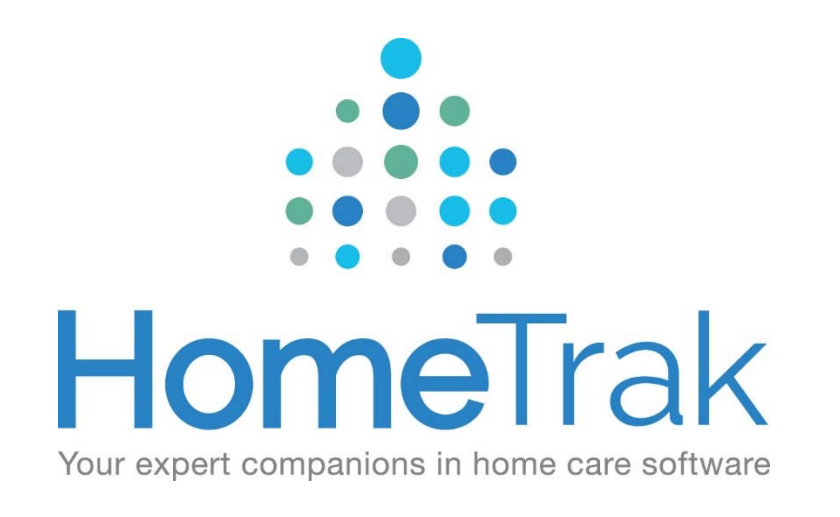

# HomeTrak Companion

CRM-Client Relationship/Referral Management Process

### Table of Contents

| Introduction                                    | <u>3</u>  |
|-------------------------------------------------|-----------|
| User Defined Options                            | <u>4</u>  |
| Adding an Organization                          | <u>5</u>  |
| Relationships                                   | <u>6</u>  |
| Smart Scheduling                                | <u>Z</u>  |
| Setup a Referral                                | <u>8</u>  |
| Referral Reports                                | <u>9</u>  |
| Client Referral Reports                         | <u>10</u> |
| Client Status – Today Report                    | <u>11</u> |
| Client Lead Funnel Report                       | <u>12</u> |
| Summary by Month Report                         | <u>13</u> |
| Times Contacted Report                          | <u>14</u> |
| Referrals Received Report                       | <u>15</u> |
| Client Status Added by Referral Report          | <u>16</u> |
| Revenue – Billing vs Payroll by Referral Report | <u>17</u> |

### Introduction

### Welcome!

Hello and welcome to the world of HomeTrak Companion!

By now, you will have access to your HomeTrak Database, and are ready to begin training. How exciting!

This module will outline how HomeTrak Companion can assist you in developing your referral sources, help organize your time and produce some useful reports!

If you ever have questions along the way, don't forget to access our extremely proficient Help System located on your HomeTrak Home Page.

You are also able to contact your HomeTrak Trainer or Customer Support.

| £                |                     | M               | lain Module (Ho                                                      | omeTrak Trainin | g - HH Corp) |          | ×                           |
|------------------|---------------------|-----------------|----------------------------------------------------------------------|-----------------|--------------|----------|-----------------------------|
| Home Relationshi | ps Calendars Review | Finance Reports | <ul> <li>SMS Messages</li> <li>Telephony</li> <li>Setup •</li> </ul> |                 |              |          | Visual - 🔝 Support i 🖗 Help |
| 🛗 My Calendar    |                     |                 |                                                                      |                 |              |          | e ×                         |
| 🛞 🛞 Apr 03, 2017 | ·ୱ <b>+</b> ▼       | 🧷 🗣 · @ · @     | •                                                                    |                 |              |          |                             |
|                  |                     |                 | Wright, Sue                                                          |                 |              |          | - Jetali 😜                  |
| Sunday           | Monday              | Tuesday         | Wednesday                                                            | Thursday        | Friday       | Saturday | Basic Information           |
| Apr 02           | Apr 03              | Apr 04          | Apr 05                                                               | Apr 06          | Apr 07       | Apr 08   |                             |
| Apr 09           | Apr 10              | Apr 11          | Apr 12                                                               | Apr 13          | Apr 14       | Apr 15 0 |                             |
| Apr 16           | Apr 17              | Apr 18          | Apr 19                                                               | Apr 20          | Apr 21       | Apr 22 0 |                             |
| Apr 23           | Apr 24              | Apr 25          | Apr 26                                                               | Apr 27          | Apr 28       | Apr 29 0 |                             |
| Apr 30           | May 01              | May 02          | May 03                                                               | May 04          | May 05       | May 06 0 | - 🛛 🐰 🕈 😭 🔺                 |
| HomeTrak Tra     | aining - HH Corp    | ₽ H             | Cloud Identity                                                       |                 |              |          | v6.3.4 Gold 🚳 🛽 🛊           |

### **User Defined Options**

| Event Category     |                                                                                                    | ×      |
|--------------------|----------------------------------------------------------------------------------------------------|--------|
| Type:              | 🔁 Task                                                                                                    |        |
| Description:       | Follow-Up                                                                                                    |        |
| Image:             | 🔽 Tasks 🔎                                                                                                    |        |
| Sort:              | 50 Touch: 🔽                                                                                                    |        |
| Note:              |                                                                                                    |        |
| Default Length:    | 0                                                                                                    |        |
| Display For:       | ☑     ▲ Client       ☑     ☆ Caregiver       ☑     ▲ Contact       ☑     ➡ Organization       ☑     ♣ Office Staff |        |
| Billable:          | •                                                                                                    |        |
| > HTCloud Identity | Save 🖉 Can                                                                                                    | el .:: |

#### **Touch Flag:**

Scheduling→ Appointment/Task Categories

 Check the *Touch* box to all Appointment and Task Categories that you want to track for CRM purposes.

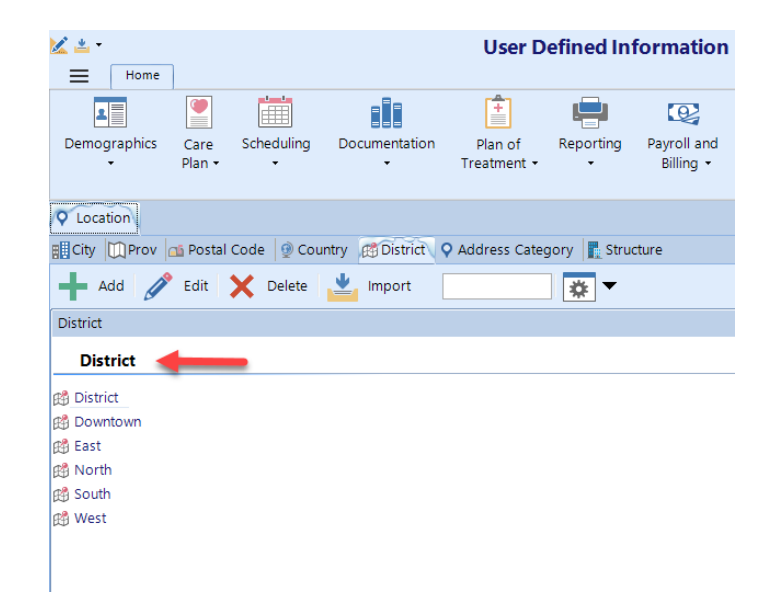

#### **Districts:**

Demographics  $\rightarrow$  Location  $\rightarrow$  District

- Define all of your Districts here choosing Add.
- Districts should be decided by dividing your area of service into a way that is most meaningful for your agency *i.e. North, South, East, West*

## Adding an Organization

#### Information to Include:

- 1. Choose a **Category** the Organization falls under
- After filling in appropriate demographic information, choose a **District** (these will have been set up for you, prior to training). Choosing a **District** allows for beneficial reporting and data mining.
- Choose which Rank the Organization falls under. The Rank helps to manage which referral sources are more beneficial than others (it is up to your Agency to decide how to rank).

| 📑 Add New          |                    |             |                                 | ×     |
|--------------------|--------------------|-------------|---------------------------------|-------|
| Role:              | Organization       | Sta         | itatus: 🕨 Active                | •     |
| Category:          | 💿 Organization 👂 🗸 | 1           | Date: Jan 03, 2017 🔽 12:00 AM 🔹 | ·     |
| Name:              | م                  | Langu       | uage: 📕 English 👂               | •     |
| Note:              |                    | 3 R         | Rank: 🔳 Average 👂               | •     |
| Туре:              | Billing P -        | <b>₽</b> Ph | hone: 0 - x:                    |       |
| Address 1:         |                    | Phor        | one 2: 0 - x:                   |       |
| Address 2:         |                    | <b>~</b>    | Cell: 0 -                       |       |
| City:              | م                  | Er          | Email:                          |       |
| Province:          | - ۵                |             |                                 |       |
| Postal:            | - ۵                |             |                                 |       |
| District:          | - Q                | 2           |                                 |       |
| - Demographics —   |                    |             |                                 | _     |
| Birth Date:        | 01/01/1900 🔽       | Event Pat   | ittern:                         | •     |
| SSN:               |                    | $\searrow$  |                                 |       |
| Gender:            | Unspecified 💌      |             |                                 |       |
| Health Num:        |                    |             |                                 |       |
|                    |                    |             |                                 |       |
| A HTCloud Identity | ,                  |             | 🔒 Save ⊘ Cano                   | el .: |

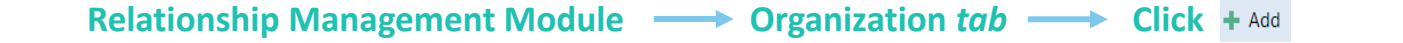

### Relationships

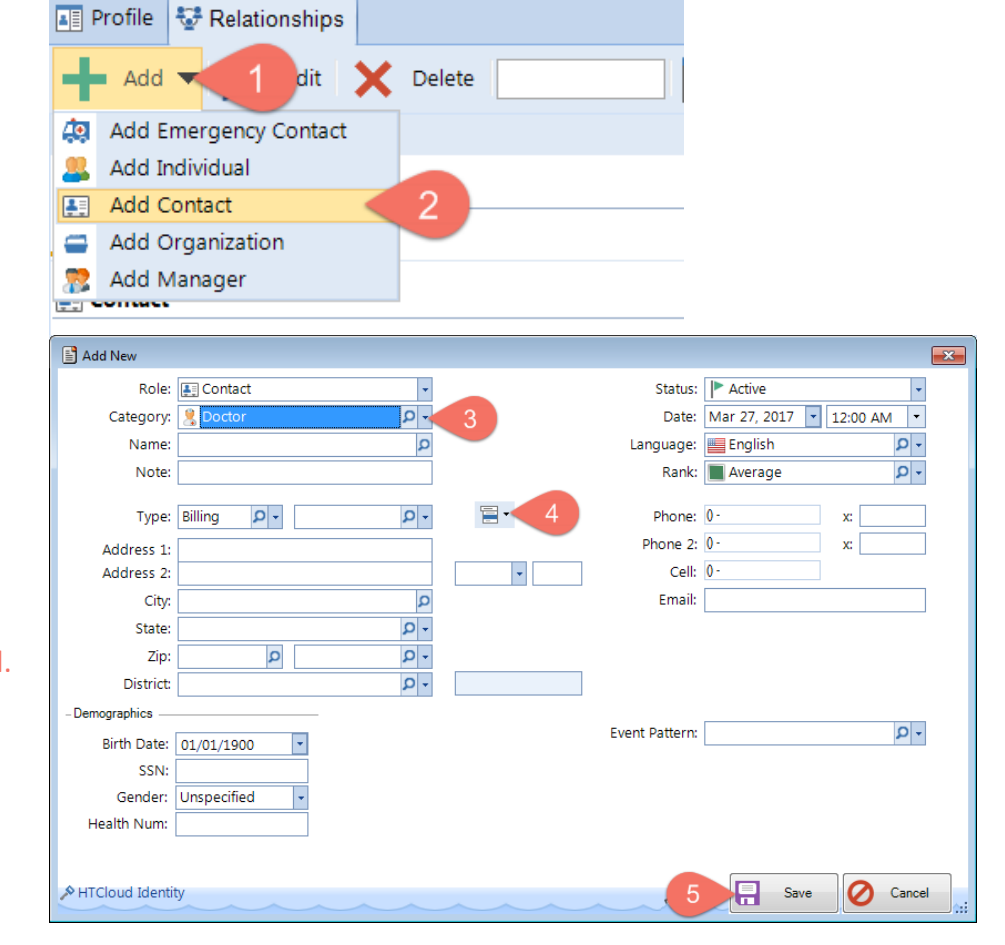

#### To Add:

- 1. Click Add to Add a New Person
- 2. Choose which Type of Person you are Adding
- 3. Choose a Category for this person to fall under (This is reflective of their job title).
- 4. Fill in necessary Demographic information. If their address is the same as the Organization, you can choose the drop down here and choose "Paste Address from Primary Record".
- 5. Click Save

\*Note: You can add as many People to each Profile as needed.

### Smart Scheduling

#### **Find and Filter:**

Using the Find and Filter option within Organizations allows you to filter by District, Rank, etc.

This way you are able to see in which category of referrals you are falling short, or see in which District the bulk of your referrals are coming from.

Simply click through the Organizations listed and schedule appointments and tasks as necessary. You have the ability to add events onto any individual's calendar within HomeTrak.

\*Note: Go to Help System, click Scheduling and review Single Events or Recurring Events to learn how to add an Appointment or Task.

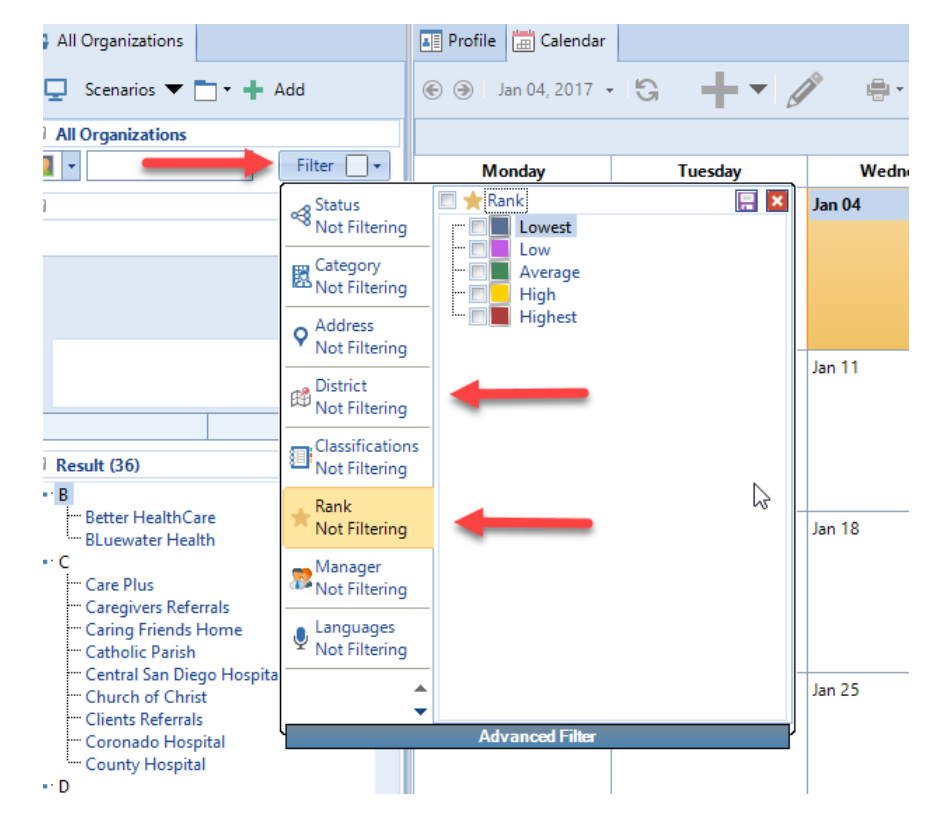

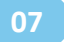

### Setup a Referral

| °a 📮 -         | Setup a Referr    | al (HomeTrak | Demonst | tration Office) |          |     | <b>•</b> |
|----------------|-------------------|--------------|---------|-----------------|----------|-----|----------|
| ≡              |                   |              |         |                 |          |     |          |
|                |                   |              |         | Notes           |          |     |          |
| Date           | : Jan 02, 2017 🔹  |              |         | 🕂 Add 🧪 Edit    | 🗙 Delete | * • |          |
| Organization:  | Better HealthCare |              |         |                 |          |     |          |
| Referrer:      | Dr Jennifer Hogan |              |         |                 |          |     |          |
| Category:      | 🕅 Hospital 👂 🗸    |              |         |                 |          |     |          |
|                | 28 <u>1</u>       |              |         |                 |          |     |          |
| - Optional     |                   |              |         |                 |          |     |          |
|                |                   |              | 63      |                 |          |     |          |
| Office Person: | Add X Delete      |              |         |                 |          |     |          |
|                | a bownes, sonn    |              |         |                 |          |     |          |
| Referred       | 🚔 Adams Abby      |              |         |                 |          |     |          |
| herenedi       |                   |              |         |                 |          |     |          |
|                |                   |              |         |                 |          |     |          |
|                |                   |              |         |                 |          |     |          |
|                |                   |              |         |                 |          |     |          |
|                |                   |              |         |                 |          |     |          |
|                |                   |              |         |                 |          |     |          |
|                |                   |              |         |                 |          |     |          |
|                |                   |              |         |                 |          |     |          |
|                |                   |              |         |                 |          |     |          |
|                |                   |              |         |                 |          |     |          |

#### Add New:

- 1. Choose the Organization, Referrer and Category of the Referral source by choosing the magnifying glass beside each option.
- 2. Optional: Attach the Office Person (Sales person) who is responsible for that Organization/Referral source.

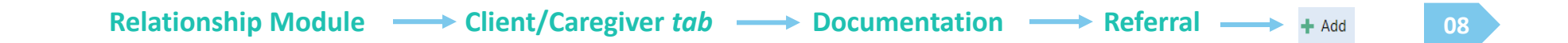

#### **Once in Reporting Screen:**

- To view New Referrals, choose Other, Referrals, People Referred (top picture). Choose a specific date range and filter options to the left and choose View Data.
- To view Tasks and Appointments, choose Other, Organization, Tasks and Appointments. Choose the date range and filter options. The right hand panel will highlight notes and details of each appointment (office staff must input notes and information).

### **Referral Reports**

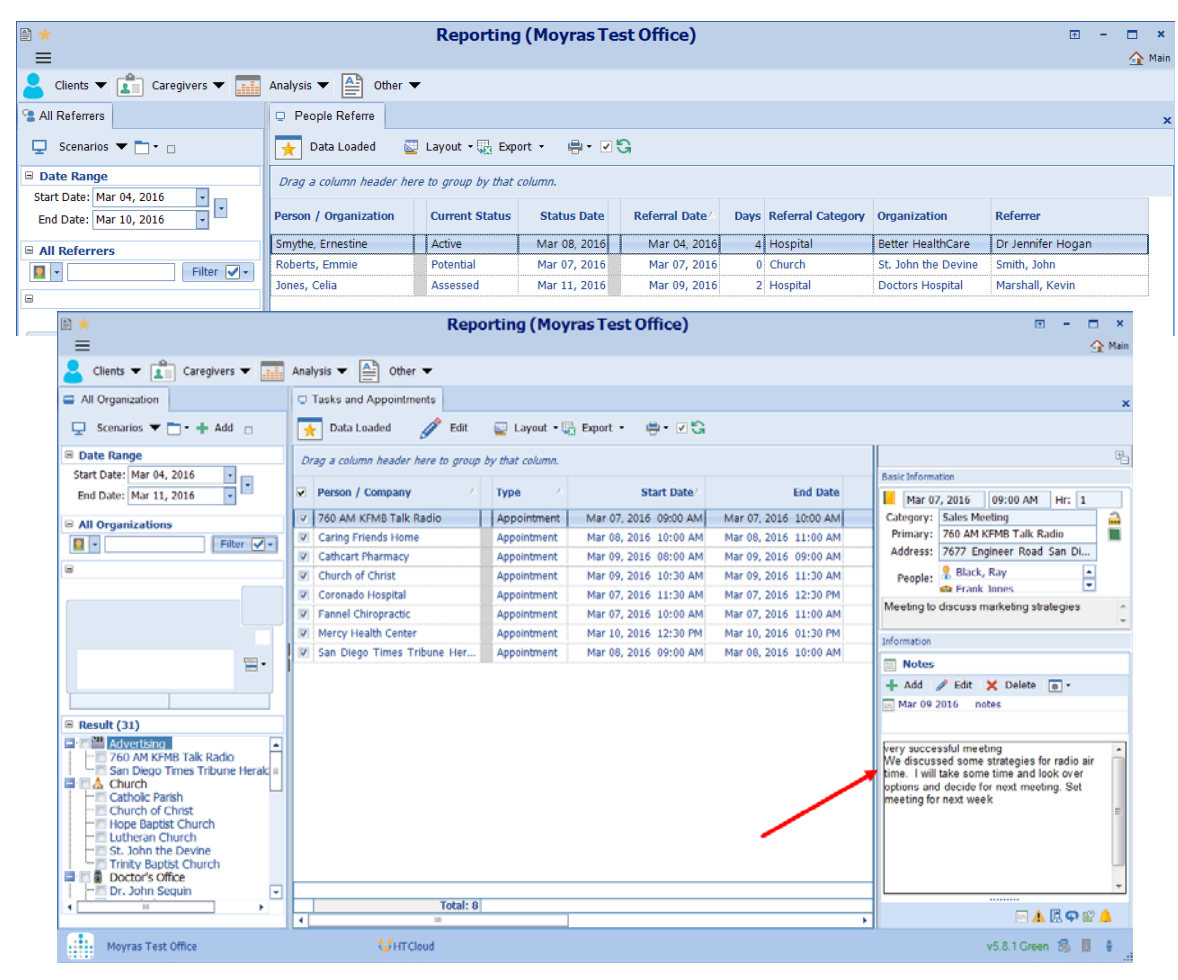

### **Client Referrals Report**

|                                    |                       |                 |                 |               | -,      |                   |                            |                      |                |
|------------------------------------|-----------------------|-----------------|-----------------|---------------|---------|-------------------|----------------------------|----------------------|----------------|
| 💄 Clients 🔻 💼 Caregivers 👻 📕       | 🖬 Analysis 🔻 🔮 O      | ther 🔻          |                 |               |         |                   |                            |                      |                |
| 💄 All Clients                      | Referrals             |                 |                 |               |         |                   |                            |                      |                |
| 🖵 Scenarios 🔻 🗋 🕶 🗆                | 🛨 Data Loaded         | 🕎 Layout 🛛      | 😨 Export - 📷    | Missing 🖶     | • 🗷 Ġ   |                   |                            |                      |                |
| Date Range                         | Drag a column header  | here to group l | by that column. |               |         |                   |                            |                      |                |
| Start Date: Jan 01, 2015 🔹         | Person / Organization | Current Status  | Status Date ↑   | Referral Date | Days    | Referral Category | Organization               | Referrer             | Credited Offic |
| End Date: Mar 31, 2016 🔹           | Margett, Bill         | Active          | Aug 04, 2015    | Aug 01, 2015  | 3       | Facility          | Paradise Hills Center      |                      | Simpson, Ale   |
| All Clients                        | Aguirre, Madeleine    | Active          | Aug 07, 2015    | Aug 03, 2015  | 4       | Mailer            | Wagner, Dennis Wagner      | Dr. Dennis R. Wagner | Simpson, Ale   |
| 🔽 🔹 Filter 💽 🗸                     | Mccall, Timothy       | Active          | Aug 10, 2015    | Aug 04, 2015  | 6       | Retirement Hom    | Client Referral            | Vision Nursing Home  | Frank Jones    |
|                                    | Atkins, Atty          | Active          | Sep 24, 2015    | Sep 21, 2015  | 3       | Hospital          | Better HealthCare          | Dr. Jimmy Jones      |                |
|                                    | Preece, Philip        | Active          | Oct 08, 2015    | Oct 05, 2015  | 3       | Facility          | Paradise Hills Center      |                      |                |
|                                    | Vision Nursing Home   | Active          | Nov 18, 2015    | Nov 16, 2015  | 2       | Company Sales     | Other Sources              | Frank Jones          |                |
|                                    | Jones, James          | Active          | Dec 08, 2015    | Dec 01, 2015  | 7       | Church            | Hope Baptist Church        |                      |                |
| -                                  | Clothier, Bert        | Closed          | Dec 18, 2015    | Sep 02, 2015  | 107     | Hospital          | Miami Hospital             |                      | Frank Jones    |
| <b>.</b> •                         | Lamb, Dirk            | Active          | Jan 29, 2016    | Feb 19, 2016  | -21     | Website           | Other Sources              |                      |                |
|                                    | Zanders, Virginia     | Active          | Feb 02, 2016    | Jan 28, 2016  | 5       | Hospital          | Mercy Health Center        |                      |                |
| Result (62)                        | Briggs, John          | Active          | Feb 12, 2016    | Feb 08, 2016  | 4       | Sign              | Other Sources              |                      | Simpson, Al    |
|                                    | Cafferty, Jim         | Active          | Feb 14, 2016    | Dec 15, 2015  | 61      | Retirement Hom    | Mercy Hospital and Medical | Abbott, William      |                |
| Aguirre, Madeleine                 | Jo, James             | Closed          | Feb 29, 2016    | Nov 19, 2015  | 102     | Website           | Other Sources              |                      |                |
| Albright, Mary                     | Soullie, Mary         | Active          | Mar 09, 2016    | Mar 04, 2016  | 5       | Friend            | Client Referral            | Jones, Betty         |                |
| albright, mary     Atkins, Atty    | Bellaire, Marcy       | Active          | Mar 16, 2016    | Mar 01, 2016  | 15      | Radio             | 760 AM KFMB Talk Radio     |                      |                |
| - B                                | Stonehouse, Brianne   | Closed          | Jul 13, 2016    | Sep 14, 2015  | 303     | Radio             | 760 AM KFMB Talk Radio     |                      |                |
| Balser, Leigh D<br>Bellaire, Marcy | Simpson, John         | Potential       | Aug 25, 2016    | Aug 25, 2015  | 366     | Doctor            | Better HealthCare          | Dr Jennifer Hogan    |                |
| Brickey, Linda<br>Briggs, John     | T-4-1-17              |                 |                 |               | A F.7   |                   |                            |                      |                |
|                                    | Total: 17             |                 |                 |               | Avg: 57 |                   |                            |                      |                |

#### **Report Generated:**

The Referrals Report summarizes all referral information for a specific date range. This report will only be valid if users utilize Status features for referrals since its main focus is showing how long a referral moves through the agency based on their status (from Potential status to Active status).

### **Client Status - Today Report**

#### Reporting (Support Demo) $\equiv$ 💄 Clients 🔻 💼 Caregivers 👻 🎫 Analysis 💌 🚔 Other 💌 The Agency Office 💄 Client Status - Today **⊌** × 📮 Scenarios 🔻 🗖 Active Inactive 41 Support Demo 0 10 20 30 40 50 60 70 90 00 10 Active 40 50 60 Support Demo 10636 Scripps Summit Cr San Diego, CA 92130 ٠ Potential 15 Archived • =. 🐛 (519) 332-0868 0 10 20 30 40 50 60 70 80 90 100 0 10 20 30 40 50 60 70 80 90 100 HOffice@fortesting.ca -100 Agency Office 🔐 Head Office Result (1) Assessed Deceased 2 Head Office 0 10 20 30 40 50 60 70 80 90 100 0 10 20 30 40 50 60 70 80 90 100 Support Demo 100 100 Support Dem HTCloud Identity

#### **Report Generated:**

The *Client Status-Today* Report is a dashboard style report that shows the number of Clients within each Status category. This data is collected by updating Client's statuses whenever necessary.

#### Main Module $\longrightarrow$ Reports $\longrightarrow$ Analysis $\longrightarrow$ Status $\longrightarrow$ Client Status - Today

### **Client Lead Funnel Reports**

#### **Report Generated:**

- 1. The *Inquiry Report* (top) provides a 12 month analysis of *Inquiry* clients added per month, and how many of those clients progressed through *Potential and Assessed,* into the *Active* Status.
- 2. The *Potential Report* (bottom), provides a 12 month analysis *of Potential* clients added per month, and how many of those clients progressed through *Assessed*, and became *Active*.

|                                                                                                    |                                                                                                    |                                                                                                    | Report                                                                                                    | ing (Suppo                                                                                                    | ort Demo)                                                                                                    |                                                                                                    |                                                                                                    |                                                                                                    | ⊡ - □ ×                                                                                                    |
|----------------------------------------------------------------------------------------------------|----------------------------------------------------------------------------------------------------|----------------------------------------------------------------------------------------------------|----------------------------------------------------------------------------------------------------|----------------------------------------------------------------------------------------------------|----------------------------------------------------------------------------------------------------|----------------------------------------------------------------------------------------------------|----------------------------------------------------------------------------------------------------|----------------------------------------------------------------------------------------------------|----------------------------------------------------------------------------------------------------|
|                                                                                                    | _                                                                                                    |                                                                                                    |                                                                                                    |                                                                                                    |                                                                                                    |                                                                                                    |                                                                                                    |                                                                                                    |                                                                                                    |
| ents 🔻 👔 Caregivers 👻 📑                                                                                                    | 🖬 Analysis 🔻 🛕                                                                                                    | Other 🔻                                                                                                    |                                                                                                    |                                                                                                    |                                                                                                    |                                                                                                    |                                                                                                    |                                                                                                    |                                                                                                    |
| y Office                                                                                                    | 🔒 Client Lead Fu                                                                                                    | unnel - Inquiry                                                                                                    |                                                                                                    |                                                                                                    |                                                                                                    |                                                                                                    | Inc                                                                                                    | uiries to A                                                                                                    | ctive 🗛                                                                                                    |
| enarios 🔻 🗆                                                                                                    | 🛨 Data Load                                                                                                    | ed 🔄 Layou                                                                                                    | ut • 🔛 Export                                                                                                    | • •••                                                                                                    | G                                                                                                    |                                                                                                    |                                                                                                    |                                                                                                    |                                                                                                    |
| lange                                                                                                    | Drag a column h                                                                                                    | eader here to gro                                                                                                    | up by that colum                                                                                                    | n.                                                                                                    |                                                                                                    |                                                                                                    |                                                                                                    |                                                                                                    |                                                                                                    |
| ate: Mar 21, 2016 🔹                                                                                                    | Agency Office                                                                                                    | Month *                                                                                                    | Inquiries                                                                                                    | Potential                                                                                                    | Assessed                                                                                                    | Active                                                                                                    | % Inquiry to Potential                                                                                                    | % Inquiry to Assessed                                                                                                    | % Inquiry to Active                                                                                                    |
| ate: Mar 21, 2017 🔹                                                                                                    | Support Demo                                                                                                    | Mar, 2016                                                                                                    | 1                                                                                                    | 1                                                                                                    | 1                                                                                                    | 1                                                                                                    | 100.0%                                                                                                    | 100.0%                                                                                                    | 100.0%                                                                                                    |
| rt Demo                                                                                                    | Support Demo                                                                                                    | Apr, 2016                                                                                                    | 0                                                                                                    | 0                                                                                                    | 0                                                                                                    | 0                                                                                                    | 0.0%                                                                                                    | 0.0%                                                                                                    | 0.0%                                                                                                    |
| Active                                                                                                    | Support Demo                                                                                                    | May, 2016                                                                                                    | 0                                                                                                    | 0                                                                                                    | 0                                                                                                    | 0                                                                                                    | 0.0%                                                                                                    | 0.0%                                                                                                    | 0.0%                                                                                                    |
| Demo                                                                                                    | Support Demo                                                                                                    | Jun, 2016                                                                                                    | 0                                                                                                    | 0                                                                                                    | 0                                                                                                    | 0                                                                                                    | 0.0%                                                                                                    | 0.0%                                                                                                    | 0.0%                                                                                                    |
| ego, CA 92130                                                                                                    | Support Demo                                                                                                    | Jul, 2016                                                                                                    | 0                                                                                                    | 0                                                                                                    | 0                                                                                                    | 0                                                                                                    | 0.0%                                                                                                    | 0.0%                                                                                                    | 0.0%                                                                                                    |
| 0 332-0868                                                                                                    | Support Demo                                                                                                    | Aug, 2016                                                                                                    | 0                                                                                                    | 0                                                                                                    | 0                                                                                                    | 0                                                                                                    | 0.0%                                                                                                    | 0.0%                                                                                                    | 0.0%                                                                                                    |
| fice@fortesting.ca                                                                                                    | Support Demo                                                                                                    | Sep, 2016                                                                                                    | 1                                                                                                    | 1                                                                                                    | 1                                                                                                    | 1                                                                                                    | 100.0%                                                                                                    | 100.0%                                                                                                    | 100.0%                                                                                                    |
| ty Office 🔤 Head Office                                                                                                    | Support Demo                                                                                                    | Oct, 2016                                                                                                    | 6                                                                                                    | 5                                                                                                    | 5                                                                                                    | 3                                                                                                    | 83.3%                                                                                                    | 83.3%                                                                                                    | 50.0%                                                                                                    |
| 1)                                                                                                    | Support Demo                                                                                                    | Nov, 2016                                                                                                    | 1                                                                                                    | 1                                                                                                    | 1                                                                                                    | 1                                                                                                    | 100.0%                                                                                                    | 100.0%                                                                                                    | 100.0%                                                                                                    |
| d Office                                                                                                    | Support Demo                                                                                                    | Dec, 2016                                                                                                    | 0                                                                                                    | 0                                                                                                    | 0                                                                                                    | 0                                                                                                    | 0.0%                                                                                                    | 0.0%                                                                                                    | 0.0%                                                                                                    |
| sport Demo                                                                                                    | Support Demo                                                                                                    | Jan, 2017                                                                                                    | 0                                                                                                    | 0                                                                                                    | 0                                                                                                    | 0                                                                                                    | 0.0%                                                                                                    | 0.0%                                                                                                    | 0.0%                                                                                                    |
|                                                                                                    | Support Demo                                                                                                    | Feb, 2017                                                                                                    | 0                                                                                                    | 0                                                                                                    | 0                                                                                                    | 0                                                                                                    | 0.0%                                                                                                    | 0.0%                                                                                                    | 0.0%                                                                                                    |
|                                                                                                    | Support Demo                                                                                                    | Mar, 2017                                                                                                    |                                                                                                    |                                                                                                    | 1                                                                                                    | 0                                                                                                    | 100.0%                                                                                                    | 100.0%                                                                                                    | 0.0%                                                                                                    |
| Support Demo                                                                                                    | Caregivers                                                                                                    | Analy:                                                                                                    | sis 👻 📑 C                                                                                                    | Other 💌                                                                                                    |                                                                                                    |                                                                                                    |                                                                                                    | Det                                                                                                    | and all taken                                                                                                    |
| upport Demo                                                                                                    | Caregivers                                                                                                    | Analy:     Analy:                                                                                                    | sis 👻 🚔 d<br>ient Lead Funnel<br>View Data                                                                                                    | Other 👻<br>- Potential                                                                                                    | Export -                                                                                                    | 8- 7 G                                                                                                    |                                                                                                    | Pot                                                                                                    | ential to A                                                                                                    |
| apport Demo                                                                                                    | Caregivers                                                                                                    | Analyz     Analyz     Ci                                                                                                    | sis 👻 🎒 C<br>ient Lead Funnel<br>View Data                                                                                                    | Other 💌<br>- Potential                                                                                                    | Export -                                                                                                    | \$• • \$                                                                                                    |                                                                                                    | Pot                                                                                                    | ential to A                                                                                                    |
| Apport Demo                                                                                                    | Caregivers                                                                                                    | Analy:     Analy:     Analy:     Analy:     Analy:     Drag                                                                                                    | sis <b>v</b> en contra column heade                                                                                                    | Other  Potential Uther  Cayout  Cayout | Export -                                                                                                    | 0.                                                                                                    |                                                                                                    | Pot                                                                                                    | ential to A                                                                                                    |
| pport Demo                                                                                                    | Caregivers                                                                                                    | Analyz     Analyz     Cli     Drag     Agency                                                                                                    | sis                                                                                                    | Other  Potential Use Layout  r here to group t                                                                                                    | By that column<br>Month † Pote                                                                                                    | ential t                                                                                                    | Assessed Active                                                                                                    | Pot<br>% Potential to Assessed                                                                                                    | ential to A                                                                                                    |
| Clients  Clients Agency Office Start Date Range Start Date Jan End Date Coec                                                                                                    | Caregivers                                                                                                    | Analy:     Analy:                                                                                                    | sis                                                                                                    | Other   Potential  Layout - [ r here to group  f 8 Ja                                                                                                    | By that column<br>Month + Pote<br>In, 2016                                                                                                    | ential t /                                                                                                    | Assessed Active                                                                                                    | Pot<br>% Potential to Assessed<br>60.0%                                                                                                    | ential to A<br>% Assessed to Active<br>66.7%                                                                                                 |
| upport Demo                                                                                                    | Caregivers                                                                                                    | Analy:     Analy:     Ci     Ci     Ci     Drag     Agency     Suppor                                                                                                    | sis                                                                                                    | Other   Potential  Layout - [ there to group  there to group   | By that column<br>by that column<br>in, 2016<br>b, 2016                                                                                                    | ential t /<br>5                                                                                                    | Assessed Active<br>3 2<br>2 1                                                                                                    | Potential to Assessed<br>60.0%<br>60.7%                                                                                                    | ential to A<br>% Assessed to Active<br>66.7%<br>50.0%                                                                                        |
| pport Demo Clients Agency Office Convolution Convolution Convoluti                                                                                                    | Caregivers                                                                                                    | Analy:     Analy:     Analy:     Ci     Ci     Ci     Drog     Agency     Suppor     Suppor     Suppor                                                                                                    | sis  Cient Lead Funnel View Data a column heade y Office ort Demo ort Demo ort Demo                                                                                                    | Dther   Potential  Layout   T  Ja  Fei  Ma  An                                                                                                    | By that column<br>by that column<br>Month † Pote<br>in, 2016<br>b, 2016<br>cr, 2016                                                                                                    | ential t /                                                                                                    | Assessed Active<br>3 2<br>2 1<br>3 2<br>4 3                                                                                                    | Pot<br>% Potential to Assessed<br>60.0%<br>66.7%<br>100.0%<br>64.7%                                                                                                    | ential to A<br>% Assessed to Active<br>66.7%<br>50.0%<br>66.7%                                                                               |
| Apport Demo                                                                                                    | Caregivers                                                                                                    | Analy<br>Analy<br>Cit<br>Drag<br>Asenso<br>Suppor<br>Suppor<br>Suppor<br>Suppor                                                                                                    | sis  Cient Lead Funnel View Data a column heade y Office ort Demo ort Demo ort Demo ort Demo ort Demo                                                                                                    | Dther   Potential  Layout   T here to group  T h  Fel  Ma  App Ap  Ap  Ap  Ap  Ap  Ap  Ap  Ap  A                                                                                                    | Menth 1 Pote<br>by that column<br>Menth 1 Pote<br>b, 2016<br>c, 2016<br>c, 2016<br>c, 2016                                                                                                    | ential † /                                                                                                    | Assessed Active<br>3 2<br>2 1<br>3 2<br>4 3<br>1 1                                                                                                    | Pot<br>% Potential to Assessed<br>60.0%<br>60.7%<br>100.0%<br>66.7%<br>100.0%<br>10.3 %                                                                                                    | ential to A<br>% Assessed to Active<br>66.7%<br>65.7%<br>73.0%                                                                               |
| Support Demo                                                                                                    | Caregivers                                                                                                    | Analy<br>Analy<br>Cli<br>Cli<br>Cli<br>Cli<br>Cli<br>Cli<br>Cli<br>Cli                                                                                                    | sis                                                                                                    | Potential  Potential  Layout - [ r here to group  T Ja  Fel Ma  Ag  Ma  Ju                                                                                                    | Export -      in     by that column  Menth 1     Pote     in, 2016     ir, 2016     ir, 2016     ir, 2016     ir, 2016                                                                                                    | mtal t 5 6 3 3 3 3 3 3 3 3 3 3 3 3 3 3 3 3 3 3 3 3 3 3 3 3 3 3 3 3 3 3 3 3 3 3 3 3 3 3 3 3 3 3 3 3 3 3 3 3 3 3 4 4 </td <td>Assessed Active<br/>3 2<br/>2 1<br/>3 2<br/>4 3<br/>1 1<br/>1 1</td> <td>Potential to Assessed<br/>60.0%<br/>66.7%<br/>100.0%<br/>66.7%<br/>33.5%</td> <td>ential to A<br/>% Assessed to Active<br/>66.7%<br/>65.7%<br/>75.0%<br/>100.0%</td> | Assessed Active<br>3 2<br>2 1<br>3 2<br>4 3<br>1 1<br>1 1                                                                                                    | Potential to Assessed<br>60.0%<br>66.7%<br>100.0%<br>66.7%<br>33.5%                                                                                                    | ential to A<br>% Assessed to Active<br>66.7%<br>65.7%<br>75.0%<br>100.0%                                                                     |
| pport Demo                                                                                                    | Caregivers                                                                                                    | Analyz<br>Analyz<br>Cli<br>Cli<br>Char<br>Char                                                                                            | view Data<br>a column heade<br>y office<br>a column heade<br>y office<br>ort Demo<br>ort Demo | bther   - Potential  - Potential  - Potential  - Age - Ja  - Fei - Ma - Age - Ju - Ju - Ju - Ju - Ju - Ju - Ju - Ju                                                                                                    | By that column<br>Month 1 Pote<br>In, 2016<br>ar, 2016<br>ar, 2016<br>ar, 2016<br>ar, 2016<br>ar, 2016<br>ar, 2016                                                                                                    | ental r / /                                                                                                    | Assessed Active<br>3 2<br>2 1<br>3 4<br>3<br>1 1<br>1 1<br>2 1                                                                                                    | Potential to Assessed<br>60.7%<br>66.7%<br>100.0%<br>66.7%<br>33.3%<br>33.3%<br>100.0%                                                                                                    | ential to A<br>% Assessed to Active<br>66.7%<br>50.0%<br>66.7%<br>100.0%<br>100.0%<br>50.0%                                                  |
| Dert Dema<br>Clients Clients Clients<br>Agency Office<br>Scanarios<br>Date Range<br>Start Date Jan<br>End Date: Demo<br>Support Demo<br>Support Demo<br>Support Demo<br>Support Demo<br>Support Demo<br>Support Demo<br>Support Demo                                                                                                    | Active P<br>Active P<br>Active P<br>Active C<br>Summit Cr<br>92130<br>868<br>868<br>92130<br>92130<br>92150<br>92150<br>9215 | Analy<br>Analy<br>Analy<br>Drag<br>Drag<br>Suppo<br>Suppo<br>Suppo<br>Suppo<br>Suppo                                                                                                    | sis                                                                                                    | bther   - Potential  - Potential  - Layout - [ r here to group  r here to group  Ja  Ja  Au  Au  Ju  Ju  Ju  Ju                                                                                                    | Export -      in     by that column  Month T     Pote  in, 2016  in, 2016  in, 20 | mtal r / /                                                                                                    | Assessed Active<br>3 2<br>2 1<br>3 2<br>4 3<br>1 1<br>1 1<br>2 1<br>4 2                                                                                                    | Potential to Assessed<br>60.0%<br>66.7%<br>100.0%<br>65.7%<br>33.3%<br>13.3%<br>100.0%<br>57.4%                                                                                                    | ential to A<br>% Assessed to Active<br>66.7%<br>50.0%<br>100.0%<br>100.0%<br>50.0%                                                           |
| Sport Demo                                                                                                    | Caregivers                                                                                                    | Analyv<br>Analyv<br>Crog<br>Drog<br>Suppr<br>Suppr<br>Suppr<br>Suppr<br>Suppr                                                                                                    | sis                                                                                                    | bther   - Potential  - Potential  - Layout - [ - Ja Ja Fei Ma Ju Ju Ju Ju Ju Ju See                                                                                                    | K Export - 1     by that column     Month + Pote     b, 2016     b, 2016     d, 2016     d, 2016     d, 2016     d, 2016     d, 2016     d, 2016                                                                                                    | ential † / /<br>5  <br>3  <br>3  <br>6  <br>3  <br>3  <br>2  <br>7  <br>10                                                                                                    | Assessed Active<br>3 2<br>2 1<br>3 2<br>4 3<br>1 1<br>1 1<br>2 1<br>4 3<br>8 2                                                                                                    | Pot<br>% Potential to Assessed<br>60.0%<br>66.7%<br>100.0%<br>66.7%<br>100.0%<br>57.1%<br>100.0%<br>57.1%<br>80.0%                                                                                                    | ential to A<br>% Assessed to Active<br>66.7%<br>50.0%<br>66.7%<br>73.0%<br>100.0%<br>50.0%<br>73.0%<br>73.0%                                 |
| pport Demo                                                                                                    | Caregivers                                                                                                    | Analy<br>Analy<br>Clig<br>Chig<br>Drag<br>Aserce<br>Support<br>Support<br>Supp | sis                                                                                                    | bther   - Potential - Potential - Potential - Ja - Fei - Ma - Fei - Ma - Ju - Ju - Ju - Se - Ma - Se - Ma - Se - Ma - Se - Ma - Se - Se - Se - Se - Se - Se - Se - Se                                                                                                    | Export         Image: second second seco                            | ntsat t / / /<br>S   / / / / / / / / / / / / / / / / / /                                                                                                    | Assessed Active<br>3 2<br>2 1<br>3 2<br>4 3<br>1 1<br>1 1<br>2 1<br>4 3<br>6 3<br>2 2                                                                                                    | Pot<br>* Potential to Assessed<br>60.0%<br>66.7%<br>100.0%<br>66.7%<br>100.0%<br>57.1%<br>60.0%<br>100.0%                                                                                                    | ential to A<br>% Assessed to Active<br>66.7%<br>65.7%<br>100.0%<br>100.0%<br>50.0%<br>75.0%<br>100.0%                                        |
| Clients ▼<br>Agency Office<br>Clients ▼<br>Agency Office<br>Clients ▼<br>Agency Office<br>Clients ▼<br>Agency Office<br>Clients ▼<br>Agency Office<br>Support Demo<br>Support Demo<br>Support Dem | Caregivers                                                                                                    | Analy<br>Analy<br>Analy<br>Dray<br>Aseno<br>Suppr<br>Suppr<br>Suppr<br>Suppr<br>Suppr<br>Suppr<br>Suppr                                                                                                    | sis                                                                                                    | bther   - Potential  - Potential  v here to group  v here to group  Jaa  Fel  Maa  Ju  Ja  Se  Co  No  No  No  No  No  No  No  No  No                                                                                                    | by that events         events           hy that events         events           hy that events         events                                                                                                    | mital t / /<br>s 3 3 6 3 3 3 5 10 2 5                                                                                                    | Assessed Active<br>3 2 2<br>2 1<br>3 2 2<br>4 3<br>1 1<br>1 1<br>2 1<br>4 3<br>8 3<br>2 2<br>4 3<br>4 3<br>6 3<br>7 4<br>8 3<br>8 3<br>9 4<br>1 1<br>1 1<br>1 1<br>1 1<br>1 1<br>1 1<br>1 1<br>1 | Potential to Assessed<br>60.0%<br>66.7%<br>100.0%<br>66.7%<br>33.3%<br>33.3%<br>33.3%<br>50.0%<br>100.0%<br>100.0%<br>80.0%                                                                                                    | ential to A<br>% Assessed to Active<br>66.7%<br>50.0%<br>100.0%<br>100.0%<br>100.0%<br>100.0%<br>100.0%                                      |
| apport Demo                                                                                                    | A Caregivers                                                                                                    | Analy<br>Analy<br>Analy<br>Agence<br>Support<br>Support<br>S                                                                                                    | sis                                                                                                    | bber View View View View View View View View                                                                                                    | Export         Factor           by that         Outer           month         Poter           b, 2016         Image: Straight and Straight and Straight an                                                                                                    | mtal 1 2 3 3 3 3 6 3 3 3 5 2 7 10 2 5 2 2 1                                                                                                    | Assessed Active<br>3 2 1<br>2 1<br>4 3<br>1 1<br>1 1<br>4 3<br>8 3<br>2 2<br>4 3<br>1 2<br>1 1<br>1 1<br>2 1<br>4 3<br>8 3<br>2 2<br>4 3<br>0 0<br>0 0                                           | Potential to Assessed<br>80.0%<br>66.7%<br>100.0%<br>66.7%<br>33.3%<br>100.0%<br>80.0%<br>100.0%<br>80.0%<br>100.0%<br>80.0%<br>100.0%<br>80.0%<br>100.0%<br>80.0%<br>100.0%<br>100.0% | ential to A<br>% Assessed to Active<br>66.7%<br>50.0%<br>66.7%<br>100.0%<br>100.0%<br>100.0%<br>100.0%<br>100.0%<br>100.0%<br>100.0%         |
| upport Demo                                                                                                    | A Caregivers                                                                                                    | Analy<br>Analy<br>Analy<br>Agence<br>Support<br>Support<br>Suppo    | sis V Provide State Stat                                                                                                    | bther   I Potential I Detential I Layout = [ I Fee to group I Ja I Ja I Ja I Ja I Ja I Ja I Ja I Ja                                                                                                    | Export         Image: second second seco                            | ental 1 / / / / / / / / / / / / / / / / / /                                                                                                    | Assessed Active<br>3 2 1<br>2 1<br>4 3<br>1 1<br>1 1<br>2 1<br>4 3<br>8 3<br>2 2<br>4 4<br>0 0                                                                                                   | Potential to Assessed<br>60.7%<br>66.7%<br>100.0%<br>66.7%<br>33.3%<br>100.0%<br>57.1%<br>80.0%<br>100.0%<br>80.0%<br>0.0%                                                                                                    | ential to A<br>% Assessed to Active<br>66.7%<br>50.0%<br>66.7%<br>100.0%<br>100.0%<br>50.0%<br>75.0%<br>100.0%<br>100.0%<br>100.0%<br>100.0% |

Main Module —— Reports —— Analysis —— Status —— Client Lead Funnel – Inquiry/Potential 12

### Summary by Month Report

#### **Report Generated:**

This report shows:

- A configurable pivot grid showing appointments made with Organizations
- Grouped by Organization Category; then grouped Organization
- You are able to "Drag and Drop" other options to be included in the report (i.e. Organization City, or Year)
- In order for Organization's data to show in this report, their Status must be Active, as well they must have appointments/tasks scheduled (with duration).

| =                            |                    |                                     | Reporting (woyras                 | rest     | onice)    |                |             |             |               |                   | 2                  |         |
|------------------------------|--------------------|-------------------------------------|-----------------------------------|----------|-----------|----------------|-------------|-------------|---------------|-------------------|--------------------|---------|
| Clients 🔻 👔 Caregivers 👻 📊 A | Analysis 🔻         | Other 🔻                             |                                   |          |           |                |             |             |               |                   |                    |         |
| Agency Office                | Summary            | y by Month                          |                                   |          |           |                |             |             |               |                   |                    | 1       |
| Scenarios 🔻 🗆                | 🛨 Data I           | Loaded 🔤 Lay                        | out • 🔛 Export • 🕦 🖶              | 😋 Res    | et        |                |             |             |               |                   |                    |         |
| Date Range                   | Organization (     | City Organization M                 | anager Year Quarter               |          |           |                |             |             |               |                   |                    |         |
| art Date: Jul 01, 2015 🔹     |                    |                                     |                                   |          |           |                |             |             |               |                   |                    |         |
| nd Date: Aug 31, 2015 🔽      |                    |                                     |                                   | Grand To | tal       |                |             |             |               |                   |                    |         |
| N                            | Month 🔺            | Organization C 🔺                    | Organization Name 🔺               | Touches  | Referrals | Active Clients | Month Hours | Month Total | Month Average | Billing Hours Sum | Billing Amount Sum | Average |
| oyras Test Office            | - 07 July          | - Advertising                       | 760 AM KFMB Talk Radio            | 0.00     | 0         | 1              | 0.00        | \$0.00      | Error         | 0.00              | \$0.00             | Erro    |
| Active 🕨 📑                   |                    |                                     | San Diego Times Tribune Herald    | 0.00     | 1         | 0              | 0.00        | \$0.00      | Error         | 0.00              | \$0.00             | Erro    |
| ras Test Office              |                    | Advertising Total (2)               |                                   | 0.00     | 1         | 1              | 0.00        | \$0.00      | Error         | 0.00              | \$0.00             | Erro    |
| i36 Scripps Summit Cr        |                    | <ul> <li>Doctor's Office</li> </ul> | Harvey Simmons MD                 | 1.00     | 0         | 0              | 0.00        | \$0.00      | Error         | 0.00              | \$0.00             | Erro    |
| Diego, CA 92130              |                    | + Facility                          | Caring Friends Home               | 0.00     | 1         | 1              | 0.00        | \$0.00      | Error         | 0.00              | \$0.00             | Erro    |
| (519) 332-0868               |                    | <ul> <li>Hospital</li> </ul>        | Better HealthCare                 | 4.00     | 4         | 2              | 0.00        | \$0.00      | Error         | 51.50             | \$942.90           | 18.3    |
| (858) 653-4981               |                    |                                     | Coronado Hospital                 | 4.00     | 0         | 0              | 0.00        | \$0.00      | Error         | 0.00              | \$0.00             | Erro    |
| gency Office 🔤 Head Office   |                    |                                     | Mercy Hospital and Medical Center | 2.00     | 0         | 0              | 0.00        | \$0.00      | Error         | 0.00              | \$0.00             | Erro    |
|                              |                    | Userital Tatal (4)                  | Scripps Memorial Hospital         | 0.00     | 1         | 0              | 0.00        | \$0.00      | Error         | 0.00              | \$0.00             | Erro    |
| suit (2)                     |                    | Hospital Iotal (4)                  | Client Deferral                   | 10.00    | 5         | 2              | 0.00        | \$0.00      | Error         | 51.50             | \$942.90           | 18.3    |
| Head Office                  |                    | + Internal                          | Other Seurces                     | 0.00     | 1         | 1              | 26.00       | \$547.30    | 21.05         | 52.00             | \$1,094.60         | 21.0    |
| Moyras Test Office           |                    | Internal Total (2)                  | Ouler Sources                     | 0.00     | 1         | 1              | 26.00       | \$547.30    | 21.05         | 52.00             | \$1.094.60         | 21.0    |
| · Second Office              |                    | - Owns                              | Wagner, Dennis Wagner             | 0.00     | 0         | 0              | 0.00        | \$0.00      | Error         | 0.00              | \$1,054.00         | Erro    |
| 0                            | 7 July Total       | (11)                                | right, berne right                | 11.00    | 8         | 5              | 26.00       | \$547.30    | 21.05         | 103.50            | \$2,037,50         | 19.6    |
|                              | 08 August          | - Advertising                       | 760 AM KFMB Talk Radio            | 1.00     | 0         | 0              | 0.00        | \$0.00      | Error         | 0.00              | \$0.00             | Erro    |
|                              |                    |                                     | San Diego Times Tribune Herald    | 0.00     | 0         | 0              | 0.00        | \$0.00      | Error         | 0.00              | \$0.00             | Erro    |
|                              |                    | Advertising Total (2)               |                                   | 1.00     | 0         | 0              | 0.00        | \$0.00      | Error         | 0.00              | \$0.00             | Erro    |
|                              |                    | + Doctor's Office                   | Harvey Simmons MD                 | 0.00     | 0         | 0              | 0.00        | \$0.00      | Error         | 0.00              | \$0.00             | Erro    |
|                              |                    | + Facility                          | Caring Friends Home               | 0.00     | 0         | 0              | 0.00        | \$0.00      | Error         | 0.00              | \$0.00             | Erro    |
|                              |                    | + Hospital                          | Better HealthCare                 | 10.00    | 0         | 2              | 8.00        | \$208.00    | 26.00         | 8.00              | \$208.00           | 26.0    |
|                              |                    |                                     | Coronado Hospital                 | 2.00     | 0         | 0              | 0.00        | \$0.00      | Error         | 0.00              | \$0.00             | Erro    |
|                              |                    |                                     | Mercy Hospital and Medical Center | 9.00     | 0         | 0              | 0.00        | \$0.00      | Error         | 0.00              | \$0.00             | Erro    |
|                              |                    |                                     | Scripps Memorial Hospital         | 0.00     | 0         | 0              | 0.00        | \$0.00      | Error         | 0.00              | \$0.00             | Erro    |
|                              |                    | Hospital Total (4)                  |                                   | 21.00    | 0         | 2              | 8.00        | \$208.00    | 26.00         | 8.00              | \$208.00           | 26.0    |
|                              |                    |                                     | Client Referral                   | 0.00     | 0         | 0              | 0.00        | \$0.00      | Error         | 0.00              | \$0.00             | Erro    |
|                              |                    | Veterard Tetal (2)                  | Other Sources                     | 0.00     | 0         | 0              | 0.00        | \$0.00      | Error         | 0.00              | \$0.00             | Erro    |
|                              |                    | Internal lotal (2)                  | Wagner, Dennis Wagner             | 0.00     | 0         | 0              | 0.00        | \$0.00      | Error         | 0.00              | \$0.00             | Erro    |
|                              | 8 August Tota      | + OWIS                              | wagner, bennis Wagner             | 22.00    | 1         | 2              | 8.00        | \$0.00      | 26.00         | 0.00              | \$0.00             | 26.0    |
| 6                            | Grand Total (      | 22)                                 |                                   | 33.00    | 9         | 3              | 34.00       | \$200.00    | 20.00         | 111 50            | \$2,06,00          | 20.0    |
| 6                            | a cano i o cali (a |                                     |                                   | 33.00    | 9         | •              | 34.00       | araa.au     | 22.21         | 111.50            | 92,243,30          | 20.1    |

Main Module  $\longrightarrow$  Reports  $\longrightarrow$  Analysis  $\longrightarrow$  Referrals  $\longrightarrow$  Summary by Month

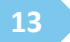

### **Times Contacted Report**

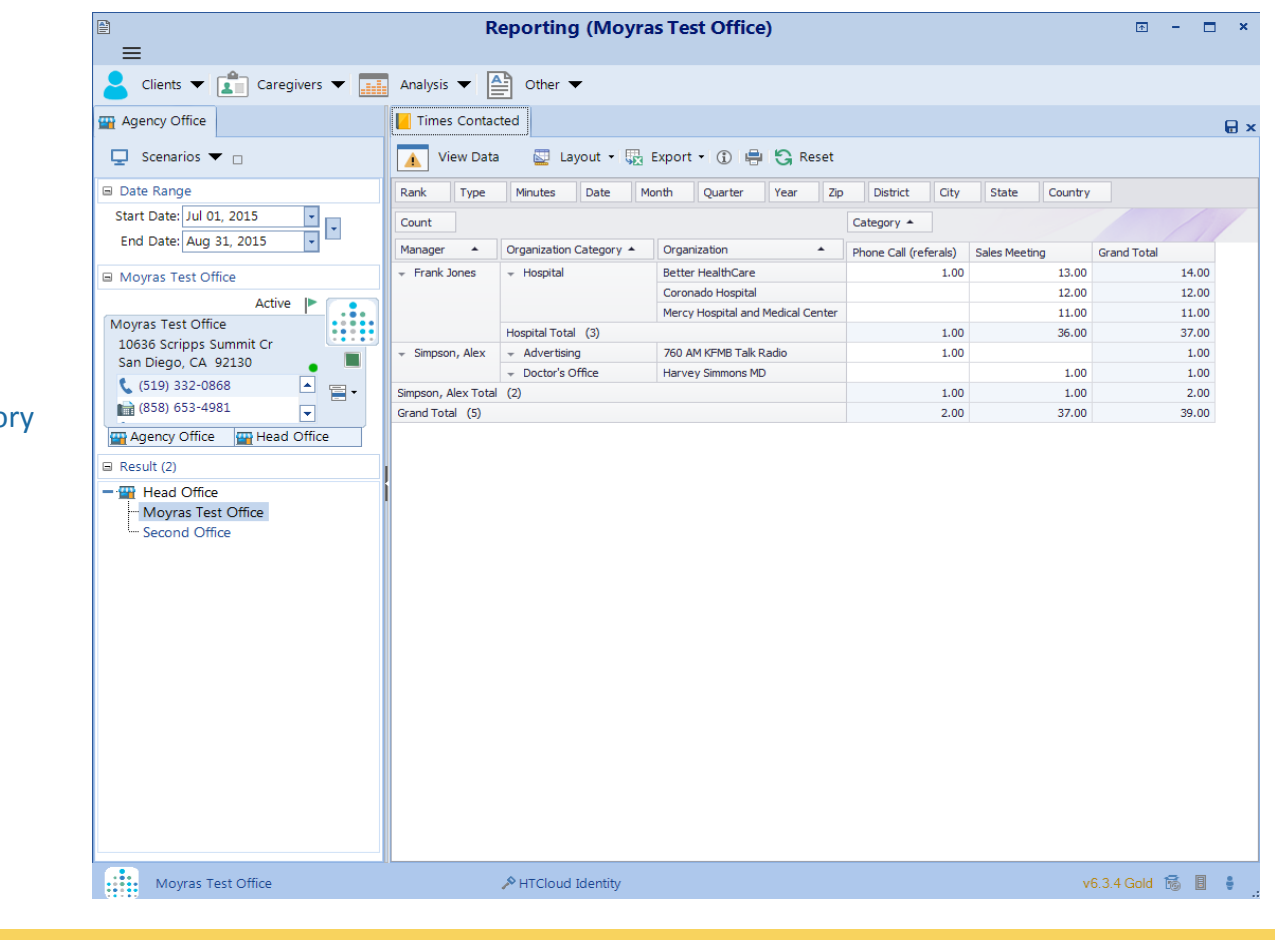

**Report Generated:** 

This report shows:

A configurable pivot grid showing Tasks and Appointments with Organizations, and organizes them by the event category

You are able to report by:

- Organization
- Organization Category or
- By Manager

Main Module ----> Reports ----> Analysis ---> Referrals ---> Times Contacted

### **Referrals Received Report**

| <b>≅</b><br><b>=</b>            | Re            | eporting (Moy                          | ras Test Office)                              |                        | T                      |         | :   |
|---------------------------------|---------------|----------------------------------------|-----------------------------------------------|------------------------|------------------------|---------|-----|
| Clients 🔻 💼 Caregivers 👻        | Analysis 🔻    | Other 🔻                                |                                               |                        |                        |         |     |
| Agency Office                   | 😤 Referrals   | Received                               |                                               |                        |                        |         | E   |
| 🖵 Scenarios 🔻 🗆                 | 🛨 Data        | Loaded 🔄 Layo                          | ut • 🔛 Export • 🕦 🖶 🗧                         | Reset                  |                        |         |     |
| ∃ Date Range                    | Quarter       | Year                                   |                                               |                        |                        |         |     |
| Start Date: Jul 01, 2015        | Count         |                                        |                                               |                        |                        |         | Fie |
| End Date: Aug 31, 2015          | Month 🔺       | Referral Category 🔺                    | Organization                                  | Referrer 🔺             | Date 🔺                 | Count T |     |
| Movras Test Office              | 👻 07 July     | - Facility                             |                                               | -                      | 07/13/2015 12:00:00 AM | 1.00    |     |
| Activo III 🧰                    |               |                                        | 👻 Better HealthCare                           | <b>*</b>               | 07/02/2015 12:00:00 AM | 1.00    |     |
| Active                          |               |                                        |                                               |                        | 07/07/2015 12:00:00 AM | 1.00    |     |
| 10626 Cavings Cummit Ca         | •             |                                        |                                               |                        | 07/08/2015 12:00:00 AM | 2.00    |     |
| San Diego CA 92130              |               |                                        |                                               | Total (3)              |                        | 4.00    |     |
|                                 |               |                                        | <ul> <li>Scripps Memorial Hospital</li> </ul> | -                      | 07/02/2015 12:00:00 AM | 1.00    |     |
| (519) 332-0868                  |               | Hospital Total (4)                     |                                               |                        |                        | 5.00    |     |
| (858) 653-4981                  |               | → Mailer                               | -                                             | -                      | 07/31/2015 12:00:00 AM | 2.00    |     |
| 🖙 Agency Office 🏻 🔤 Head Office |               | <ul> <li>Newspaper</li> </ul>          | 👻 San Diego Times Tribune Herald              | -                      | 07/08/2015 12:00:00 AM | 1.00    |     |
|                                 |               |                                        | → Other Sources                               | -                      | 07/15/2015 12:00:00 AM | 1.00    |     |
| a Result (2)                    | 07 July Total | (8)                                    |                                               |                        |                        | 10.00   |     |
| - 🚆 Head Office                 | 👻 08 August   | <ul> <li>Unspecified Source</li> </ul> | 👻 Wagner, Dennis Wagner                       | 👻 Dr. Dennis R. Wagner | 08/11/2015 12:00:00 AM | 1.00    |     |
| Moyras Test Office              | Grand Total ( | (9)                                    |                                               |                        |                        | 11.00   |     |
| • Second Office                 |               |                                        |                                               |                        |                        |         |     |
| Moyras Test Office              | 11            | A HTCloud Iden                         | iity                                          |                        | v6.3.4 Gold            | 1 🐻 🛛   | -   |

#### **Report Generated:**

This report shows:

 A configurable pivot grid that shows all referrals received for that date range specified

It can be grouped by:

- Organization
- Referral Category
- Referrer

Main Module ----> Reports ----> Analysis ---> Referrals ---> Referrals Received

### **Client Status Added by Referral Report**

#### **Report Generated:**

This report shows:

A configurable pivot grid showing Statuses added to Clients within the database in the specific date range.

The information can be grouped by:

- Referral Category
- Organization or
- Person

| =                           |                             | Reporting (                           | moyras T                      | est Office)   |           |    |          |        |       |           | ⊡ - □ |
|-----------------------------|-----------------------------|---------------------------------------|-------------------------------|---------------|-----------|----|----------|--------|-------|-----------|-------|
| Clients 🔻 👔 Caregivers 👻 📻  | Analysis 🔻 🔮 Oth            | ier 🔻                                 |                               |               |           |    |          |        |       |           |       |
| Agency Office               | 💄 Client Status Added       |                                       |                               |               |           |    |          |        |       |           |       |
| Scenarios 🔻 🗆               | Data Loaded                 | 🖾 Lavout • 🗔 Ex                       | port • ①                      | 🖶 🕄 Reset     |           |    |          |        |       |           |       |
| Date Bange                  | Dafarrar Dafarral Cate      | noru Office Che                       | at Cataoory                   | Month Quarter | Vaar      | 20 | District | CRV    | Chaha | Country   |       |
| Start Date: Jul 01 2015     |                             | gui) cines cie                        | in contegory                  |               | 144       |    | energy   | (en)   |       | country 1 |       |
| End Date: Aug 21, 2015      | Count                       |                                       |                               |               | Status *  |    |          |        |       |           |       |
| End Date. Mag 51, 2015      | Referral Organization +     | Person / Company 🔺                    | Status 🔻                      | Status Date 🔺 | Potential | As | sessed   | Active | Gran  | d Total   |       |
| Moyras Test Office          | *                           | <ul> <li>Crawford, Cindy</li> </ul>   | <ul> <li>Potential</li> </ul> | Jul 07, 2015  |           | 1  |          |        |       | 1         |       |
| Active IP                   |                             |                                       | <ul> <li>Assessed</li> </ul>  | Jul 15, 2015  |           |    | 1        |        |       | 1         |       |
| Invras Test Office          |                             |                                       | <ul> <li>Active</li> </ul>    | Jul 31, 2015  |           |    |          |        | 1     | 1         |       |
| 10636 Scripps Summit Cr     |                             | Crawford, Cindy Total (               | 3)                            |               |           | 1  | 1        |        | 1     | 3         |       |
| San Diego, CA 92130 🔹 🔳     |                             | <ul> <li>Smith, WI</li> </ul>         | - Potential                   | Jul 03, 2015  |           | 1  |          |        |       | 1         |       |
| L (519) 332-0868            |                             |                                       | <ul> <li>Assessed</li> </ul>  | Jul 23, 2015  |           |    | 1        |        |       | 1         |       |
| (858) 653-4981              |                             | Could unit Yound (20)                 | + Active                      | Aug 05, 2015  |           |    |          |        | 1     | 1         |       |
| •                           | Tatal (6)                   | smich, Wil Total (3)                  |                               |               |           | 1  | 1        |        | 1     | 3         |       |
| Agency Office 🔤 Head Office | TODAL (6)                   | - Exercise the Grane                  | - Arrowed                     | 34.09 2015    |           | 2  | 2        |        | 2     |           |       |
| Result (2)                  | + You when the rate of a    | + Parishorely drace                   | - Artive                      | ad 20, 2015   |           |    |          |        |       | 1         |       |
| Head Office                 |                             | Farnsworth, Grace Total               | (2)                           |               |           |    | 1        |        | 1     | 2         |       |
| Movras Test Office          |                             | - Younoblood, Gary                    | - Potential                   | 34 01, 2015   |           | 1  |          |        |       | 1         |       |
| - Second Office             |                             |                                       | - Accessed                    | Jul 02, 2015  |           |    | 1        |        |       | 1         |       |
|                             | 1                           | Youngblood, Gary Total                | (2)                           |               |           | 1  | 1        |        |       | 2         |       |
|                             | 760 AM KEMB Talk Radio Tota | al (4)                                |                               |               |           | 1  | 2        |        | 1     | 4         |       |
|                             |                             | + Fonda, Jane                         | + Potential                   | Jul 08, 2015  |           | 1  |          |        |       | 1         |       |
|                             |                             |                                       | <ul> <li>Assessed</li> </ul>  | Jul 15, 2015  |           |    | 1        |        |       | 1         |       |
|                             |                             |                                       | + Active                      | Aug 10, 2015  |           |    |          |        | 1     | 1         |       |
|                             |                             | Fonda, Jane Total (3)                 |                               |               |           | 1  | 1        |        | 1     | 3         |       |
|                             |                             | <ul> <li>Hawn, Goldie</li> </ul>      | <ul> <li>Potential</li> </ul> | Jul 06, 2015  |           | 1  |          |        |       | 1         |       |
|                             |                             |                                       | + Assessed                    | Jul 22, 2015  |           |    | 1        |        |       | 1         |       |
|                             |                             |                                       | <ul> <li>Active</li> </ul>    | Jul 31, 2015  |           |    |          |        | 1     | 1         |       |
|                             |                             | Hawn, Goldie Total (3)                |                               |               |           | 1  | 1        |        | 1     | 3         |       |
|                             |                             | <ul> <li>Jackson, Bo</li> </ul>       | <ul> <li>Potential</li> </ul> | Jul 01, 2015  |           | 1  |          |        |       | 1         |       |
|                             |                             |                                       | - Assessed                    | Jul 14, 2015  |           |    | 1        |        |       | 1         |       |
|                             |                             | Jackson Re Tabel (2)                  | <ul> <li>Active</li> </ul>    | Jul 27, 2015  |           |    |          |        |       | 1         |       |
|                             |                             | Jackson, Bo Total (3)                 | - Dotected                    | N/06 2015     |           | 1  | 1        |        |       | 3         |       |
|                             |                             | <ul> <li>Rocardo, Eddy and</li> </ul> | - Assessed                    | 34 21, 2015   |           | -  |          |        |       | 1         |       |
|                             |                             |                                       | - Active                      | Aug 03, 2015  |           |    | 1        |        | 1     | 1         |       |
|                             |                             | Ricardo, Lucy and Ricky 1             | Total (3)                     | 1.09 009 2010 |           | 1  | 1        |        | 1     | 3         |       |
|                             |                             | - Ruby, Mille                         | + Assessed                    | Jul 02, 2015  |           |    | 1        |        | -     | 1         |       |
|                             | Better HealthCare Total (13 | )                                     |                               |               |           | 4  | 5        |        | 4     | 13        |       |
|                             | - Caring Friends Home       | - Jordan, Michael                     | - Potential                   | Jul 01, 2015  |           | 1  | -        |        |       | 1         |       |
|                             |                             |                                       | <ul> <li>Assessed</li> </ul>  | Jul 13, 2015  |           |    | 1        |        |       | 1         |       |
|                             |                             |                                       | + Active                      | Jul 27, 2015  |           |    |          |        | 1     | 1         |       |
|                             |                             | Jordan, Michael Total (3              | 0                             |               |           | 1  | 1        |        | 1     | 3         |       |

Main Module ----> Reports ---> Analysis ---> Referrals ---> Client Status Added

### Revenue - Billing vs Payroll by Referral Report

#### **Report Generated:**

This report shows:

- A configurable pivot grid showing Payroll versus Billing sales information, and is grouped by Organization
- You also have the option of "Drag and Drop" to group by Referrer, Category, etc.

| =                                     |                                       |                                                                                                    | Reportin                                                     | g (woyras          | rest Of                    | nce)    |               |                |               |               |                |               |               |          |
|---------------------------------------|---------------------------------------|----------------------------------------------------------------------------------------------------|--------------------------------------------------------------|--------------------|----------------------------|---------|---------------|----------------|---------------|---------------|----------------|---------------|---------------|----------|
| Clients 🔻 👔 Caregivers 👻 📰            | Analysis 👻 🛕 C                        | Other 👻                                                                                                    |                                                              |                    |                            |         |               |                |               |               |                |               |               |          |
| Agency Office                         | 🖀 Bill vs Pay - by Refe               | erral                                                                                                    |                                                              |                    |                            |         |               |                |               |               |                |               |               |          |
| 🖵 Scenarios 👻 🗆                       | 🛨 Data Loaded                         | 🔄 Layout + 😳 Export                                                                                                    | • 🛈 🖶 😋 Reset                                                |                    |                            |         |               |                |               |               |                |               |               |          |
| B Date Range                          | Category Call Type                    | Caregiver Payer Cli                                                                                                    | ent Category Caregiver C                                     | ategory Date       | Year                       | Month   | Quarter       | Week of Year   | Zip Code D    | istrict City  | State Court    | try Structure | Agency Office | Hour     |
| Start Date: Jul 01, 2015              | Rate Type Rate Sour                   | rce Type                                                                                                    |                                                              |                    |                            |         |               |                |               |               |                |               |               |          |
| End Date: Aug 31, 2015                |                                       |                                                                                                    | 1                                                            | 1                  |                            |         |               |                |               |               |                |               |               |          |
| Cito Dec. Aug 52, 2025                | Billing Billing                       | Billing Payro Payro                                                                                                    | . Payro Pay B                                                | Profit Gross       | Drop (                     |         |               |                |               |               |                |               |               | 11       |
| Moyras Test Office                    | Defend Dedied                         | Quantization .                                                                                                    | Clash .                                                      | Defense            | Grand                      | d Total |               |                |               |               |                |               |               |          |
| Active It                             | Kererred Credited •                   | organization -                                                                                                    | Cient -                                                      | Keterrer           | <ul> <li>Biling</li> </ul> | Count   | Billing Hours | Billing Amount | Payroll Count | Payroll Hours | Payroll Amount | Pay Burdens   | Profit        | Gross Ma |
| Movras Test Office                    | <ul> <li>Simpson, Alex</li> </ul>     | + 760 AM KMMB Talk Radio                                                                                                    | + Hunter, John                                               |                    |                            | 91      | 110.00        | \$2,231.92     | 91            | 110.00        | \$1,200.87     | \$180.13      | \$850.92      |          |
| 10636 Scripps Summit Cr               |                                       | Uther sources     Deceder solls Contex                                                                                                    | + unggs, John                                                |                    |                            | 34      | 69.00         | \$1,712.00     | 34            | 68.00         | \$953.90       | \$129.07      | \$730.13      |          |
| San Diego, CA 92130                   |                                       | Vacate     Wacate     Wacate | <ul> <li>Margett, bill</li> <li>Actuine Madelaine</li> </ul> | Dr. Dannie R. Wa   |                            | 13      | 49.50         | \$1,019,50     | 27            | 39.00         | \$303.00       | \$100.12      | -\$330.76     |          |
| (519) 332-0868                        | Senson Alex Total (4)                 | <ul> <li>magner, perms magner</li> </ul>                                                                                                    | <ul> <li>Aguirre, Maublene</li> </ul>                        | Cr. Demo K. Wa     | g nd                       | 177     | 252.50        | 45 300 32      | 101           | 271.39        | \$3,116,01     | \$467.40      | \$1,815,81    |          |
| (858) 653-4981                        | - Frank Jones                         | <ul> <li>Better HealthCare</li> </ul>                                                                                                    | - Atkins, Atty                                               | Dr. Jimmy Jones    |                            | 55      | 134.80        | \$2,675.30     | 60            | 165.50        | \$1,838,88     | \$275.83      | \$560.59      |          |
| · · · · · · · · · · · · · · · · · · · | · · · · · · · · · · · · · · · · · · · | • oction network one                                                                                                    | <ul> <li>Houns, Goldie</li> </ul>                            | or any soles       |                            | 33      | 0.00          | \$0.00         | 20            | 45.00         | \$511.10       | \$76.67       | -\$587.77     |          |
| Agency Office Pread Office            |                                       |                                                                                                    | - Jackson, Bo                                                |                    |                            | 103     | 51,50         | \$942.90       | 73            | 21.50         | \$730.00       | \$109.50      | \$103.40      |          |
| Result (2)                            |                                       |                                                                                                    | - Ricardo, Lucy and Rick                                     | v                  |                            | 2       | 8.00          | \$208.00       | 2             | 8.00          | \$96.00        | \$14.40       | \$97.60       |          |
| - 🖼 Head Office                       |                                       | Better HealthCare Total (4)                                                                                                    | ,,                                                           |                    |                            | 160     | 194.30        | \$3,826.20     | 155           | 240.00        | \$3,175.98     | \$476.40      | \$173.82      |          |
| - Movras Test Office                  |                                       | + Church of Christ                                                                                                    | + Broderick, Betty                                           |                    |                            | 52      | 1,248.00      | \$13,104.00    | 58            | 831.61        | \$6,517.73     | \$977.66      | \$5,608.61    |          |
| - Second Office                       |                                       | + Client Referral                                                                                                    | + Mccall, Timothy                                            | Vision Nursing Hor | ne                         | 26      | 26.00         | \$546.00       | 26            | 26.00         | \$264.50       | \$39.68       | \$241.83      |          |
|                                       |                                       | + Paradise Hills Center                                                                                                    | + Preece, Philp                                              |                    |                            | 36      | 140.00        | \$2,698.48     | 36            | 140.00        | \$1,471.92     | \$220.79      | \$1,005.77    |          |
|                                       | Frank Jones Total (7)                 |                                                                                                    |                                                              |                    |                            | 274     | 1,608.30      | \$20,174.68    | 275           | 1,237.61      | \$11,430.13    | \$1,714.52    | \$7,030.03    |          |
|                                       | *                                     | + 760 AM KFMB Talk Radio                                                                                                    | <ul> <li>Bellaire, Marcy</li> </ul>                          |                    |                            | 77      | 874.00        | \$11,907.02    | 52            | 594.00        | \$4,783.00     | \$717.45      | \$6,406.57    |          |
|                                       |                                       | <ul> <li>Client Referral</li> </ul>                                                                                                    | <ul> <li>Jones, Wendy</li> </ul>                             | Jones, Betty       |                            | 26      | 52.00         | \$1,094.60     | 26            | 52.00         | \$546.00       | \$81.90       | \$466.70      |          |
|                                       |                                       |                                                                                                    | <ul> <li>Soulie, Mary</li> </ul>                             | Jones, Betty       |                            | 62      | 122.00        | \$2,591.00     | 62            | 122.00        | \$1,446.00     | \$216.90      | \$928.10      |          |
|                                       |                                       | Client Referral Total (2)                                                                                                    |                                                              |                    |                            | 88      | 174.00        | \$3,685.60     | 88            | 174.00        | \$1,992.00     | \$298.80      | \$1,394.80    |          |
|                                       |                                       | <ul> <li>Coronado Hospital</li> </ul>                                                                                                    | <ul> <li>Renolds, Debbie</li> </ul>                          |                    |                            | 75      | 1,481.00      | \$15,773.97    | 71            | 987.33        | \$7,720.58     | \$1,158.09    | \$6,895.30    |          |
|                                       |                                       |                                                                                                    | <ul> <li>Zanders, Virginia</li> </ul>                        |                    |                            | 33      | 33.00         | \$693.00       | 33            | 33.00         | \$346.50       | \$51.98       | \$294.53      |          |
|                                       |                                       | Coronado Hospital Total (2)                                                                                                    |                                                              |                    |                            | 108     | 1,514.00      | \$16,466.97    | 104           | 1,020.33      | \$8,067.08     | \$1,210.06    | \$7,189.82    |          |
|                                       |                                       | + Hope Baptist Church                                                                                                    | + Jones, James                                               |                    |                            | 35      | 50.50         | \$962.40       | 35            | 50.50         | \$589.99       | \$88.50       | \$283.92      |          |
|                                       |                                       | <ul> <li>Mercy Hospital and Medical Ce</li> </ul>                                                                                                    | Cafferty, Jm                                                 | Abbott, William    |                            | 19      | 17.00         | \$317.02       | 17            | 17.00         | \$209.41       | \$31.41       | \$76.20       |          |
|                                       |                                       | <ul> <li>Other Sources</li> </ul>                                                                                                    | - Lamb, Dirk                                                 | Real lands         |                            | 88      | 87.00         | \$2,099.00     | 88            | 87.00         | \$925.82       | \$138.87      | \$1,034.31    |          |
|                                       |                                       | Other Courses Tatal (7)                                                                                                    | <ul> <li>vision riursing Home</li> </ul>                     | Frank Jones        |                            | 34      | 204.00        | \$4,182.00     | 34            | 204.00        | \$2,269.50     | \$340.43      | \$1,572.08    |          |
|                                       |                                       | Unter Sources Total (2)                                                                                                    | - McKenny Erands                                             |                    |                            | 122     | 291.00        | \$6,281.00     | 122           | 291.00        | \$5,195.32     | \$179.30      | \$2,606.38    |          |
|                                       |                                       | + Tolow Pages                                                                                                    | - Taylor Ken                                                 |                    |                            | 20      | 36.00         | \$702.86       | 20            | 36.00         | \$1.602.22     | \$05.62       | \$1399.80     |          |
|                                       |                                       |                                                                                                    | - Zappoli Toni                                               |                    |                            | 33      | 01.00         | \$3,345.89     | 33            | 01.00         | \$1,093.23     | \$253.98      | \$1,398.07    |          |
|                                       |                                       | Yellow Raner Total (3)                                                                                                    | + zaryw, wit                                                 |                    |                            | 20      | 288.25        | \$5,959.75     | 100           | 288.25        | \$3.042.91     | \$130.04      | \$2,460,40    |          |
|                                       | Total (12)                            | (a)                                                                                                    |                                                              |                    |                            | 549     | 3,208,25      | \$45,579.75    | 510           | 2.435.09      | \$21,879,71    | \$3,281,96    | \$20,418.09   |          |
|                                       | tool loop                             |                                                                                                    |                                                              |                    |                            | 10      | 2,400.73      | e-2,2/3./3     | 210           | 4, 100.00     | 444,000 J.7 L  | 00,000.00     | 000,100.03    | _        |

Main Module -----> Reports ----> Analysis ----> Revenue ----> Bill vs Pay by Referral

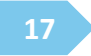

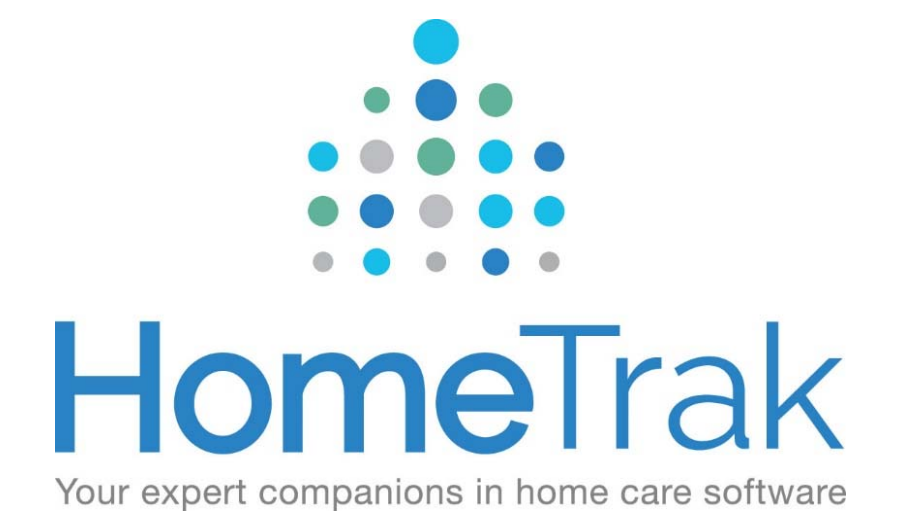

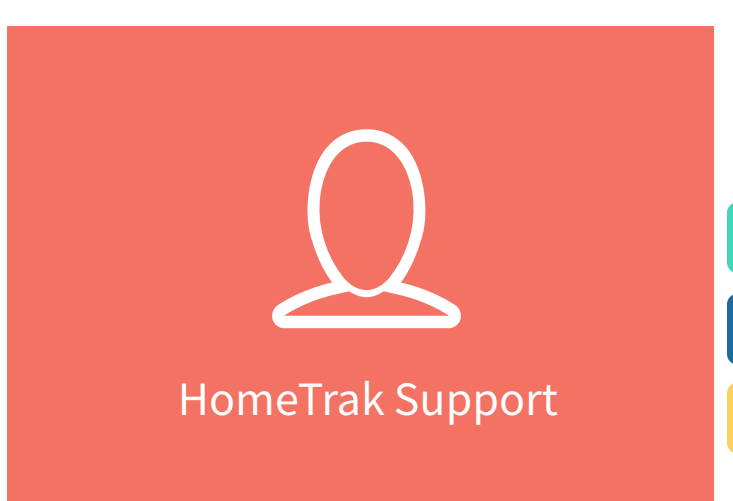

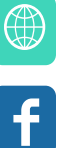

www.hometrak.com

Facebook.com/hometrak/

assistance@hometraksupport.com